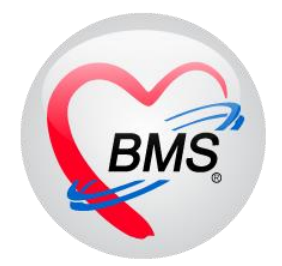

# คู่มือการใช้งาน โปรแกรม BMS HOSxP XE

# ระบบงานกายภาพบำบัด

โรงพยาบาลพุนพิน จังหวัดสุราษฎร์ธานี

บริษัท บางกอก เมดิคอล ซอฟต์แวร์ จำกัด

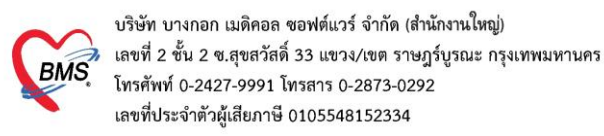

## หน้าจอการเข้าใช้งาน

1.เข้าเมนู Physic Registry >Physic Workbence

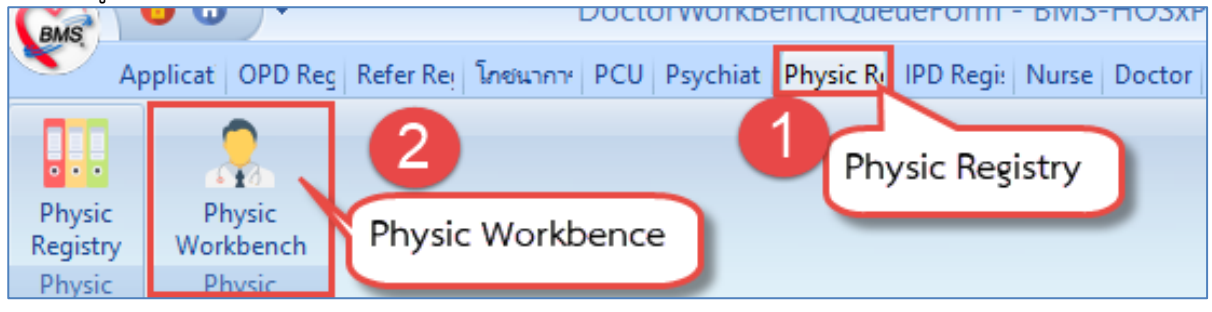

## 2.ค้นหาคนไข้

| รายชื่อผู้ป้วยรอตรวจ 🥘 Tasl - วันที่ 6/6/2563 - Q ล้                                                                                                    | าดับแสดงดิว <mark>ตามประเภท</mark>                      | ลนไข้ , คิวรับบริการ . ∨                            | 🛛 Auto refresh 🛛 ปิดหน้าจอ    |
|----------------------------------------------------------------------------------------------------|---------------------------------------------------------|-----------------------------------------------------|-------------------------------|
| บริการลุดค้า : เจ้าหน้าที่BMS                                                                                                    | 💦 รายชื่อผู้ป่วยที่ตรวจแล้ว                             | 🗐 แสลงทุกคนที่มารับบริการในห้องตรวจ                 | X Excel                       |
| ใส่คิวรับบริการคนไข้                                                                                                    | รายชื่อผู้ป่วย Consult                                  | ลำดับ คิวรับบ <sup>1</sup> ่ เวลาส่ง HN ชื่อผู้ป่วย | ประเภทผู้ป่วย ความเร่งด่วน Ch |
| 🛛 แสดงเฉพาะผู้ที่ได้รับด้วย่อยแล้ว 🦳 จากใบน้ำทาง 🕘                                                                                                    | <u>A</u> B .                                            | <mark>&gt; 1 3 14:26 63 มกุม</mark>                 | ปกติ                          |
| <u> </u>                                                                                                    |                                                         |                                                     |                               |
| ลาดข ดารข HN ชอยุย่วย แระม Lac XR HN HX AR R<br>1 3 ( มบุญ 22 ) □ □ □ 1                                                                                                    |                                                         |                                                     |                               |
| 2 4 Loovoor r panzan magnos 2 0 0 0 0 1                                                                                                    |                                                         |                                                     |                               |
|                                                                                                    |                                                         |                                                     |                               |
| รายชื่อคนไข้ส่งมาจาก                                                                                                    |                                                         |                                                     |                               |
| จดซักประวัติ                                                                                                    |                                                         |                                                     |                               |
| ( in the second second se |                                                         |                                                     |                               |
|                                                                                                    |                                                         |                                                     |                               |
|                                                                                                    |                                                         |                                                     |                               |
| น้ำไวยกำลังรับบริการ                                                                                                    |                                                         |                                                     |                               |
| ้ำตับ Queue ผู้ให้บริการ HN ผู้รับบริการ วันที่/เวลา เข้าหั                                                                                                    |                                                         |                                                     |                               |
|                                                                                                    |                                                         |                                                     |                               |
| <no data="" displav="" to=""></no>                                                                                                    |                                                         |                                                     |                               |
|                                                                                                    |                                                         |                                                     |                               |
| ((((()))))))))))))))))))))))))))))))))                                                                                                    | <ul> <li>Single Tab</li> <li>New window mode</li> </ul> | ₩                                                   |                               |

<u>หมายเลข 1</u> : คือการ ค้นหาคนไข้ได้จากหมายเลข HN

- <u>หมายเลข 2</u> : สามารถค้นหาคนไข้ได้จากหมายเลขคิวที่มารับบริการ โดยการใส่หมายเลขคิวซึ่งสามารถใส่ได้ ทั้ง 2 ที่ที่ใดที่หนึ่งก็ได้โดยเลือกตามความถนัดตามการใช้งาน
- <u>หมายเลข 3</u> : สามารถค้นหาคนไข้ได้ชื่อของคนไข้

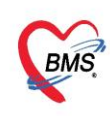

บริษัท บางกอก เมติคอล ขอฟต์แวร์ จำกัด (สำนักงานใหญ่) เลขที่ 2 ขั้น 2 ซ.สุขสวัสดิ์ 33 แขวง/เขต ราษฎร์บูรณะ กรุงเทพมหานคร โทรศัพท์ 0-2427-9991 โทรสาร 0-2873-0292 เลขที่ประจำตัวผู้เสียภาษี 0105548152334

## 3.บันทึกข้อมูลซักประวัติ

## แถบสัญญาณชีพ

| 🐰 รายชื่อผู้ป่วยที่ตรวจแล้ว               | ี่ บันทึกข้อมูลห้องเวชกรรมพื้นฟู 📴 ไบรับซงแพทย์ 📄 EMR 🔥 สัง Lab 🗻 สัง X-Ray 📮 Task 🚽 🎦 มันทึก [F9] 🛛 ปีด<br>การอักประวัติ                                 |
|-------------------------------------------|----------------------------------------------------------------------------------------------------|
| รายชื่อผู้ป่วย Consult                    | การนักประวัติ การนัดหมาย การส่งตัว Consult การแห้ยา Note การย่าตัด การให้ด้านมะนำ                                                                         |
| 💂 นางสุภา ทศสอบ [1]                       | สัญญาณชีพ [Ctrl+F1] ประวัติ [Ctrl+F2] Vital Sign Chr ลงข้อบเลสัญญาวามสีนม การกัดกรองอื่นๆ งานป้องกันโรก งานจิพรษ งานส่งเสริมสุขภาพ ARV Clinic โรลเรื่อรัง |
|                                           | ข้อมูล                                                                                                    |
|                                           | น้ำหนัก ส่วนสูง 151 อุณหภูมิ รอบเอว เส้นรอบศรีษะ Cm. FEV1/FEVC                                                                                            |
|                                           | อัตรแต้นมีพจร อัตรแต้นหัวใจ OReq RR. O2Sat ประจำเดือน - FEV1%                                                                                             |
| Section                                   | ความดันโลหิด / 🌔 🌢 การวัด 🚽 BMI 🗾 BSA 🗌 🗍 ทั้งกรรภ์ 🗍 ให้หมบุตร 🗍 G6PD 🗍 AMBU 📄 รับยาที่บ้าน                                                              |
| 📑 ข้อมูลทั่วไป                            | G 0 ≎ P 0 ≎ A 0 ≎ อายุบุทรคนสุดท้าย 0 ≎ ปี 0 ≎ เคือน 0 ≎ วัน LMP FP CDS                                                                                   |
| การซักประวัติ (F1)                        | การแพ้ยา ปฏิเสธการแพ้ 🗸 การสูบบุพรี่ ไม่เคยสูบ 🥣 การตื่มสุรา ไม่ตื่ม 🔹 สภาพ เดินมา 🔹 ความเร่งด่วน ปกติ 🤟                                                  |
| ชุ≊ ตรวจรางกาย (⊢2)<br>8 การวินิจฉัย (F3) | สำคับ วันที่ เวลา ผู้วัด Temperatur Systolic Diastolic ที่านหน่งวัด RR Pulse 02 Sat                                                                       |
| 💞 หัตุถการ [F4]                           | <no data="" display="" to=""></no>                                                                                                    |
| 👗 ผล Lab                                  | ระบุอาการสำคัญ                                                                                                    |
| 🍝 สังยา (F5)                              | emsáňa.                                                                                                    |
| เอกสาร Scan                               | CC ระยวลา 0 🛟 🛛 Search เพิ่ม CC ลบ CC _ SM                                                                                                    |
| 🔳 นัดหมาย                                 | ล้ำดับ อาการสำคัญ ระยะเวลาที่เป็น หน่วย 🥖 เจ้าหน้าที่ วันที่/เวลา บันทึก                                                                                  |
| 🔳 ใบรับรองแพทย์                           | 1 กายภาพท่อเมือง                                                                                                    |
| Doctor Note                               |                                                                                                    |
| เ≣ สงผาตด                                 |                                                                                                    |
| Section                                   | ·····································                                                                                                    |
| ×                                         |                                                                                                    |
| 🔲 Single Tab                              | ראמיז א גער איז איז איז איז איז איז איז איז איז איז                                                                                                    |
| New window mode                           |                                                                                                    |

#### แถบประวัติ

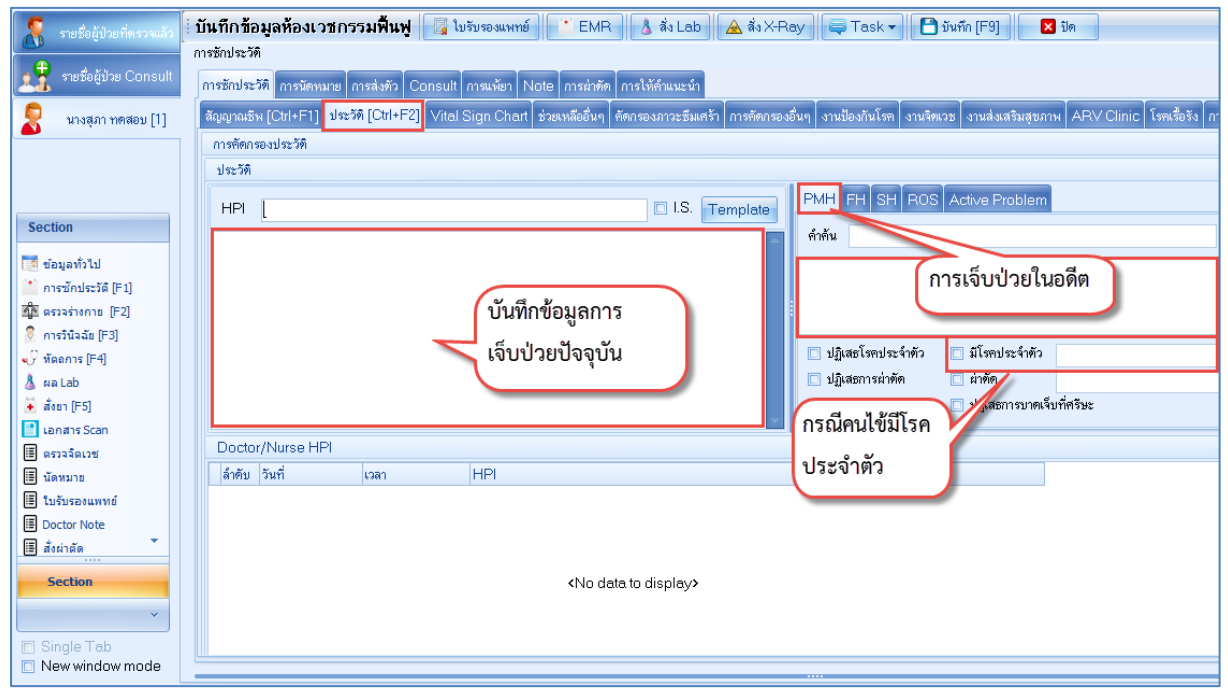

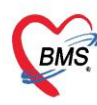

บริษัท บางกอก เมดิคอล ซอฟต์แวร์ จำกัด (สำนักงานใหญ่)

BMS เลขที่ 2 ชั้น 2 ซ.สุขสวัสดิ์ 33 แขวง/เขต ราษฎร์บูรณะ กรุงเทพมหานคร เลขที่ 2 ชั้น 2 ซ.สุขสวัสดิ์ 33 แขวง/เขต ราษฎร์บูรณะ กรุงเทพมหานคร โทรศัพท์ 0-2427-9991 โทรสาร 0-2873-0292 เลขที่ประจำตัวผู้เสียภาษี 0105548152334

## 4.บันทึกข้อมูลการส่งทำกายภาพบำบัด

## 4.1 กรณีแพทย์ไม่ได้บันทึกส่ง consult กายภาพต้องบันทึกส่งทำเอง

| S boctor WorkbenchQueder on |                                         | 😸 HOSxPPhysicRegisterEntryForm                                   | - = x |
|-----------------------------|-----------------------------------------|------------------------------------------------------------------|-------|
| รายชื่อผู้ป่วยที่ตรวจแล้ว   | บันทึกข้อมูลห้องเวชกรรมพื้นฟู 📙         |                                                                  |       |
|                             | การรักษาทางกายภาพ                       | ขอมูลการสงทากายภาพบาบด [HN:0170505] [ขอ-นามสกุล : นางสุภา ทดสอบ] | C Log |
| รายชื่อผู้ป่วย Consult      | การรักษาทางกายภาพบำบัด                  | การส่งทำกายภาพบ้าบัต การรักษาทางกายภาพบำบัต การตรวจร่างกายทั่วไป |       |
| 🏮 มางสถา พลสอม [1]          | ประวัติการส่งทำกายภาพบำบัต              | ข้อมูลการส่งทำกายภาพบำบัด                                        |       |
| <b>N KIGÓNI I III I</b>     | 🔽 ส่งทำอายอาพทำพัฒ                      | 📥 รายกาย Consult For ที่แพทย์สัง                                 |       |
|                             |                                         | เลงทะเบียนกายภาพ (PT Number) ลำดับ Consult For                   |       |
|                             | วันที่ ทำ เวลาที่สิ่งทำ กลุ่มงาน        | เลขาะเบียน รพ.                                                   |       |
| 2                           |                                         | ข้อมูลทะเบียน                                                    |       |
| Section                     | สงทากายภาพบาบด                          |                                                                  |       |
| 📑 ข้อมูลทั่วไป              |                                         | วันที่ส่งทำ 17/12/2563 - เวลาที่ส่งทำ 08:53:20 *                 |       |
| 🎦 การซักประวัติ (F1)        | <no.c< th=""><th></th><th></th></no.c<> |                                                                  |       |
| 🎪 ตรวจร่างกาย [F2]          |                                         | แผนกที่สิ่งทำ UIU ท้องพรวจอายุรกรรม 🤟                            |       |
| 🖉 การวินิจฉัย [F3]          |                                         | 4 กลุ่มโรค -                                                     |       |
| 👽 ทัตถการ [F4]              |                                         | แพทย์ผู้ส่งทำ                                                    |       |
| 🔉 ผล Lab (หัตถุก            | nns [F4]                                |                                                                  |       |
| aver (FS)                   |                                         | 🔲 แพทย์ภายนอก 🔲 แพทย์ท่างเขต                                     |       |
| แม่หน้ารังของ               | รายการ Consult For ที่แพทย์สั่ง         | Theranist PT                                                     |       |
| 🗐 นัดหมาย                   | ลำดับ Consult For                       |                                                                  | กา    |
| 🔳 ใบรับรองแพทย์             |                                         | Therapist OT                                                     |       |
| Doctor Note                 |                                         | Therapist PO -                                                   |       |
| 🔳 สั่งผ่าตัด                | (No.                                    | หมายเหตุ                                                         |       |
| Section                     |                                         |                                                                  |       |
|                             |                                         |                                                                  | • • • |
| ľ v                         |                                         |                                                                  |       |
| Single Tab                  |                                         | тенанкинталыт<br>5                                               |       |
| New window mode             |                                         | 🖥 211 🔲 911Ý 🚽 🗁 911Ý                                            |       |
| CAPS NUM SCRL INS เจ้าหน้า  | ที่bms ขนิษฐา : 010 ห้องตรวจอายุรกรรม   |                                                                  |       |

## 4.2 กรณีแพทย์ส่ง consult มา ให้ทำการกดปุ่มแก้ไขการส่งทำกายภาพ

| 🌹 รายชื่อผ้ป่วยที่ตรวจแล้ว | 🗄 บันทึกข้อมูลห้องเวชกรรมพื้นฟู 🛛 📓 ใบรับของแพฯ 🥗         | HOSxPPhysicRegisterEntryForm                                            |
|----------------------------|-----------------------------------------------------------|-------------------------------------------------------------------------|
|                            | การรักษาทางกายภาพ                                         | ข้อมูลการส่งทำกายภาพบำบัด [HN ∶ 0170505] [ชื่อ-นามสกุล ∶ นางสุภา ทดสอบ] |
| 🕺 🕺 รายชื่อผู้ป่วย Consult | การรักษาทางกายภาพบำบัต                                    |                                                                         |
| <b>6</b>                   | ประวัติการส่งทำกายภาพบำบัด 🔼                              | ารสงหาสายมาพบาพ การสาษาการกายภาพบาพ การตรวจรางกายกาวบ                   |
| 👷 หางส่งน มดเตอก [1]       |                                                           | ขอมูลการลงทากายภาพบาบค                                                  |
|                            |                                                           | เลขทะเบียนกายภาพ (PT Number) 202                                        |
|                            | วันที่ส่งทำ เวลาที่ส่งทำ กลุ่มงาน                         | เลขทะเบียน รพ.                                                          |
|                            | 17/12/2563 08:53:20 <b>1 *</b> * <b>v</b>                 |                                                                         |
| Section                    |                                                           | ขอมูลทะเมยน                                                             |
| 🧖 ข้อมูลทั่วไป             |                                                           |                                                                         |
| 🎽 การซักประวัติ [F1]       |                                                           | วันที่ส่งทำ 17/12/2563 - เวลาที่ส่งทำ 08:53:20 💲                        |
| 🏠 ตรวจร่างกาย [F2]         |                                                           | แผนกที่ส่งทำ 010 ห้องทรวจอายรกรรม                                       |
| 🂈 การวินิจฉัย [F3]         |                                                           |                                                                         |
| 💞 หัตุถการ [F4]            |                                                           | าเพิ่ม เรพ ระวามเพาะเนตกระดับเพละออ                                     |
| 👗 🗛 Lab                    |                                                           | แพทย์ผู้ส่งทำ ละอองคาว ชุ่ยอาภัย,น.ส.                                   |
| 🐱 สั่งยา (F5)              | 4                                                         | กรณีไม่ใช่แพทย์ใน รพ.                                                   |
| 📑 เอกสาร Scan              | muser Consult For during the                              | 🗌 แพทย์ภายนอก 📄 แพทย์ท่างเขต                                            |
| 🗄 ตรวจจิตเวช               |                                                           | Therapist PT ปรีตา พัฒนกุล,นาง 🦰 รีะปีบุชอ PI                           |
| 🗒 นัดหมาย                  | ลาคม Consult For                                          | Therepict OT                                                            |
| 🖽 ใบรับรองแพทย์            |                                                           |                                                                         |
| Doctor Note                |                                                           | Therapist PO v                                                          |
|                            | <no data="" displi<="" td="" to=""><td>พมายเหตุ</td></no> | พมายเหตุ                                                                |
| Section                    |                                                           |                                                                         |
|                            |                                                           |                                                                         |

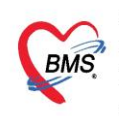

บริษัท บางกอก เมดิคอล ซอฟต์แวร์ จำกัด (สำนักงานใหญ่) BMS เลขที่ 2 ชั้น 2 ซ.สุขสวัสดิ์ 33 แขวง/เขต ราษฎร์บูรณะ กรุงเทพมหานคร เลขที่ 2 ชั้น 2 ซ.สุขสวัสดิ์ 33 แขวง/เขต ราษฎร์บูรณะ กรุงเทพมหานคร โทรศัพท์ 0-2427-9991 โทรสาร 0-2873-0292 เลขที่ประจำตัวผู้เสียภาษี 0105548152334

## 5. ลงข้อมูลการทำหัตถการกายภาพ

| 🗄 บันทึกข้อมูลห้องเวชกรรมพื้นฟู 🛛 🖳 โบรับรอ                    | HOSxPPhysicRegisterEntryForm        |                                               |                                    |
|----------------------------------------------------------------|-------------------------------------|-----------------------------------------------|------------------------------------|
| การรักษาทางกายภาพ                                              | ข้อมูลการส่งทำกายภาพบำบัด           | [HN : 0170505] [ชื่อ-นามสกุล : นางสุภา ทดสอบ] |                                    |
| การรักษาทางกายภาพบำบัด                                         | การส่งทำกายภาพบำบัด การรักษาทางกายภ | าหน้านัด การตรวอร่างกายทั่วไง                 |                                    |
| ประวัติการส่งทำกายภาพบ้าบัต                                    | OPD 1                               |                                               |                                    |
| 🔽 สิ่งทำกายภาพบำบัด 📰 แก้ไขการสิ่งทำกายภาพ                     |                                     |                                               |                                    |
| วันที่ส่งทำ เวลาที่ส่งทำ กลุ่มงาน                              | 🚺 (พมการรกษา) 📰 แก้ไขการรักษ        | ุการรกษาทางกายภาพบ้าบด                        |                                    |
| > 17/12/2563 08:53:20                                          | 2. ຈະັບນຮີກາຮ                       | รายตองอยตา เวจาเษา                            |                                    |
|                                                                | ู้ พิ่มการรักษา                     | แผนการรกษา                                    |                                    |
|                                                                |                                     |                                               |                                    |
|                                                                |                                     | กิจกรรมการรักษา                               |                                    |
|                                                                |                                     | รายการกิจกรรม                                 | undatu undatatu du                 |
|                                                                |                                     | ลาคบ วนททากจกรรม ชอกจกรรม                     | เวลาทเรม เวลาทเสรจ จาร             |
|                                                                |                                     |                                               |                                    |
|                                                                |                                     |                                               |                                    |
| รายการ Consult For ที่แพทย์สิ่ง                                |                                     |                                               | <no data="" display="" to=""></no> |
| ลำดับ Consult For                                              |                                     |                                               |                                    |
|                                                                | <no data="" display="" to=""></no>  |                                               |                                    |
|                                                                |                                     |                                               |                                    |
| <no c<="" data="" th="" to=""><th></th><th></th><th></th></no> |                                     |                                               |                                    |
|                                                                |                                     | Prograssian Nata                              |                                    |
|                                                                |                                     |                                               |                                    |
|                                                                |                                     |                                               |                                    |
|                                                                |                                     |                                               |                                    |

## วิธีการเพิ่มกิจกกรรม วิธีที่ 1 : คีย์เอง

| บันทึกข้อมูลการรักษาทางกายภาพบำบัด [HN : 0170505]        | [ชื่อ-นามสกุล : นางสุภา ทดสอบ] มแก่กา                   | m 16/12/2563 🖸 Log |
|----------------------------------------------------------|---------------------------------------------------------|--------------------|
| แผนการรักษา                                              | w HOSxPPhysicPlanDetailEntryForm                        | - = x              |
| แผนการรักษา                                              | บันทึกข้อมูลการทำกิจกรรม                                | C Log              |
| กิจกระมการรักษา                                          | การทำกิจกรรม                                            |                    |
| 🔽 เพิ่มกิจกรรม 🔤 แล้ไม่มีออกการ Template กิจกรรมการรักษา | วันที่ 16/12/2563 🗌 ส่งเสริม 🗌 ป้องกัน 🔽 รักษา 🗌 พื้น   | મ                  |
| ลำดับ เว้าวันที่ทำกิจกรรม ชื่อกิจกรรม                    | กิจกรรม Balance/Coordination Training (57101)           | • ผู้ให้บริการ     |
| 1 เพิ่มกิจกรรม                                           | ราคา 80.00 จำนวนครั้ง 1 🗘 หน่วยนับ                      | กรั้ง              |
|                                                          | เวลาที่เริ่ม 09:02:06 🛟 เวลาที่เสร็จ 09:02:06 🛟 🔀 Clear | Time               |
|                                                          | ICD9 9389 🔲 Rehabilitation, not elsewhere classifi      | ed                 |
| 100 100-10                                               | ICD10                                                   |                    |
|                                                          | ผู้วินิจจัย นพ.Doctor BMS -                             |                    |
|                                                          | กายอุปกรณ์                                              |                    |
|                                                          | วันที่จ่าย 16/12/2563 - วันที่สินสุด - จ่ายครั้งที่     |                    |
|                                                          | ผู้จำย 🧳                                                | ►                  |
| Diagnosis Text                                           | เจ้าหน้าที่ผู้ให้บริการ<br>รำอัน เจ้าหน้าที่            |                    |
| Diag Text                                                | > 1 ปรีตา พัฒนาุล,นาง ผู้รักษา                          |                    |
| Progression Note                                         |                                                         |                    |
|                                                          |                                                         | ×                  |
|                                                          | 6 ลบ                                                    | 🗙 ปิด              |

เอกสารฉบับนี้จัดทำขึ้นสำหรับโรงพยาบาลพุนพิน จังหวัดสุราษฎร์ธานี เท่านั้น ห้ามเผยแพร่โดยมิได้รับอนุญาต [ 4 ]

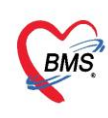

บริษัท บางกอก เมดิคอล ซอฟต์แวร์ จำกัด (สำนักงานใหญ่) เลขที่ 2 ชั้น 2 ซ.สุขสวัลดิ์ 33 แขวง/เขต ราษฎร์บูรณะ กรุงเทพมหานคร โทรศัพท์ 0-2427-9991 โทรสาร 0-2873-0292 เลขที่ประจำตัวผู้เสียภาษี 0105548152334

## วิธีการเพิ่มกิจกกรรม วิธีที่ 2 : สร้าง Template

| W HOSXPPhysicPlanEntryForm                                                                                                    |                                                        |                                                                                                    |                                                                                    |
|----------------------------------------------------------------------------------------------------|--------------------------------------------------------|----------------------------------------------------------------------------------------------------|------------------------------------------------------------------------------------|
| บันทึกข้อมูลการรักษาทางกายภาพบำบัด [HN : 0170505] [ชื่อ-น                                                                                                    | HOSxPPhysic lemplateActivityLis                        | HOSxPPhysicTemplateActivityEntryForm                                                                                    | - = x                                                                              |
| แสนการรักษา                                                                                                    | Template กิจกรรมการรักษ                                | บันทึกข้อมูล Template กิจกรรมการรักษา                                                                                   | C Log                                                                              |
| แสนการจักษา<br>                                                                                                    | Templete<br>ลำดับ ชื่อ Template<br>> 1 กายภาพย่อเนื่อง | ข้อมูล Template<br>ชื่อ Template (กายภาพท่อเนื่อง                                                                       | าplate จำนวนตรั้ง                                                                  |
| <ul> <li>เพิ่มกิจกรรม</li> <li>แก้ไขกิจกรรม</li> <li>โอกรายการจักษา</li> <li>โอกรายการจาก Templete</li> <li>เดือกรายการจาก Jระวัติการจำหา</li> <li>16/12/2563</li> <li>(57101)</li> </ul> |                                                        | <ul> <li>สำคับ รื่อกิจกรรม</li> <li>Ambulation Training</li> <li>Hotpack</li> <li>Interference</li> <li>TENS</li> </ul> | รำนวนครั้ง<br>1<br>1<br>1<br>1<br>1<br>1<br>1<br>1<br>1<br>1<br>1<br>1<br>1<br>55ม |
| <∎<br>Diagnosis Text<br>Diag Text<br>Progression Note                                                                                                    | 2<br>G เพิ่ม Template                                  | кк к к • • • • • + - • • • × • • • • • • • • • • • • • • •                                                              | in In                                                                              |

#### การดึง Template มาใช้

| บันทึกข้อมูลการรักษาทางกายภาพบำบัด [HN : 0170505] [ชื่อ-นาม | สกุล : นางสุภา ทดสอบ]                                                   | วันที่วิกษา              |
|-------------------------------------------------------------|-------------------------------------------------------------------------|--------------------------|
| แผนการรักษา                                                 | HOSxPPhysicTemplateActivityListForm                                     | - = ×                    |
| แผนการจักษา                                                 | Template กิจกรรมการรักษา                                                | 🖸 Log                    |
| กิจกรรมการรักษา                                             | Templete<br>สำคัม ชื่อ Template<br>1 กษณาหย่อเชื่อง<br>1 เลือก Template | รายการกิจกรรมใน Template |
| Progression Note                                            | 🔽 เพิ่ม Template 📰 แก้ไข Template                                       | 💙 เลือก 🛛 🕅 ปิต          |
|                                                             | r                                                                       |                          |

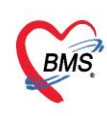

บริษัท บางกอก เมดิคอล ซอฟต์แวร์ จำกัด (สำนักงานใหญ่)

เลขที่ 2 ชั้น 2 ช.สุขสวัสดิ์ 33 แขวง/เขต ราษฎร์บูรณะ กรุงเทพมหานคร
 โทรศัพท์ 0-2427-9991 โทรสาร 0-2873-0292
 เลขที่ประจำตัวผู้เสียภาษี 0105548152334

## 6.การบันทึกตรวจร่างกาย ทางกายภาพบำบัด

| ข้อมูลการส่งทำกายภาพบำบัด [HN:0170505] [ชื่อ-นามสกุล:นางสุภา ทดสอบ]                                            |
|----------------------------------------------------------------------------------------------------|
| การส่งทำกายภาพบำบัด การรักษาทางกายภาพบำบัด <mark>การตรวจร่างกายทั่วไป</mark>                                   |
| การทรวจร่างกาย แบบประเมินหกลัม แบบประเมินศักยภาพโหการทำกิจรัการตรวจร่างกายทั่วไป<br>ข้อมูลการทรวจร่างกายทั่วไป |
| 🚺 เพิ่มการตรวจร่างกาย                                                                                          |
| วันที่ตรวจร่างกาย                                                                                              |
| <sup>รันที่</sup> เพิ่มการตรวจร่างกาย                                                                          |

| 😓 HOSxPPhysicTreatmentEntryF | form                                                                    | - = x          |
|------------------------------|-------------------------------------------------------------------------|----------------|
| บันทึกข้อมูลการดรวจร่างก     | กายทั่วไป [HN:0170505] [ชื่อ-นามสกุล:นางสุภา ทดสอบ]                     | View EMR CLog  |
| ข้อมูลการทรวจร่างกาย         |                                                                         |                |
| วันที่ตรวจร่างกาย 17/12/2563 | <ul> <li>ผู้ทรวจร่างกาย นพ.Doctor BMS</li> <li>ครั้งที่ 0 ≎ู</li> </ul> |                |
| ประวัติปัจจุบัน              | Pain     Weakness     Down                                              |                |
| ประวัติอดีท                  | Contracting Room     Poor Balarice     Poor Balarice                    |                |
| อาการสำคัญ                   | Poor Ventilation     Swelling                                           |                |
| การวินิจฉัยทางกายภาพ         |                                                                         |                |
| ข้อห้าม ข้อควรระวัง          |                                                                         |                |
| Observation                  |                                                                         | ÷              |
| Palpation                    |                                                                         |                |
| Rom                          |                                                                         |                |
| Muscle Power                 |                                                                         |                |
| Accessory MoveMent           |                                                                         |                |
| Others                       |                                                                         |                |
| Problem And Analysis         |                                                                         |                |
| Goal And Plan of Treatment   |                                                                         |                |
| Treatment                    |                                                                         |                |
| สรุปการรักษาและจำหน่าย       |                                                                         |                |
| HomeProgram/ด้าแนะนำ         |                                                                         |                |
|                              |                                                                         |                |
| 🗟 ลบ 🔲 พิมพ์                 | - 🕒 พิมพ์                                                               | 🗎 บันทึก 🛛 ปิด |

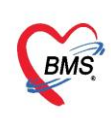

บริษัท บางกอก เมดิคอล ซอฟต์แวร์ จำกัด (สำนักงานใหญ่) BMS โทรศัพท์ 0-2427-9991 โทรสาร 0-2873-0292 เลขที่ประจำตัวผู้เสียภาษี 0105548152334

## 7.การบันทึกข้อมูลการนัดหมายและพิมพ์ใบนัด

|     | รายชื่อผู้ป่วยที่ตรวจแล้ว | บันทึกข้อมูลห้องเวชกรรมพื้นฟู 🛛 🖳 เ                     | บรับรองแพทย์     | EMR             | 💧 สิ่ง ไ  | _ab 🛕 ສິ່ง X-Ray              | 📮 Task 🗸 🎦 บันทึก [F9]        | ]   |
|-----|---------------------------|---------------------------------------------------------|------------------|-----------------|-----------|-------------------------------|-------------------------------|-----|
|     |                           | การซักประวัติ                                           |                  |                 |           |                               |                               |     |
| 23  | รายชื่อผู้ป่วย Consult    | การซักประวัติ <mark>การนัดหมาย</mark> การส่งตัว Consult | การแพ้ยา Not     | e การผ่าทัด กา  | ารให้ดำแน | ะนำ                           |                               |     |
| 8   | นางสุภา ทศสอบ [1]         | 🕂 เพิ่มรายการนัด 📝 แก้ไบการนัด 🛽                        | 🛚 เรียงล้ำดับตาม | วันที่รับบริการ |           |                               |                               |     |
|     |                           | ลำดับ มาขา ชาวนะ                                        | วันที่รับบริการ  | วันนัดถัดไป     | เวลานัต   | ผู้นักหมาย                    | คลินิก                        | ทัส |
| Sec | tion                      | 2 เพิ่มรายการนัด 1                                      | 22/1/2557        | 19/2/2557       | 10:00     | สรัลนุช<br>ปัญญาวรคุณชัย,พ.ญ. | 090 คลินิกปฐมภูมิในเขต(สีขาว) | 11  |

| การนัดหม   | าย                                                           |                                    |                                                                           |                                                   |                                           |                                    | <mark>15</mark>                      | กันยายน 2                              | 560:ศุกร์             | [98 <u>5</u> u]                          |
|------------|--------------------------------------------------------------|------------------------------------|---------------------------------------------------------------------------|---------------------------------------------------|-------------------------------------------|------------------------------------|--------------------------------------|----------------------------------------|-----------------------|------------------------------------------|
| วันที่นัด  | 15/09/2560 0 ¢ D 0 ¢ W 0 ¢ M                                 | 🔟 ปฏิทิน                           | น – ช่วงเว                                                                | วลา 08:00                                         | 🗘 ถึง 12:0                                | 10 🛟 🧿                             | ) เลือกเวลา                          | นัดไว้แล้ว                             | 0                     |                                          |
| แพทย์      |                                                              | แผนก                               | กายภาพบำบัต(นักเ                                                          | กายภาพ)                                           |                                           | -                                  | เลื่อนนัด                            | _                                      |                       |                                          |
| คลินิก     | เวชกรรมฟื้นฟู - กายภาพบำบัด(PHYSICAL TF 🗸                    | ห้องทรวจ                           | ห้องธุรการกายภาพ                                                          | м                                                 |                                           |                                    |                                      | -                                      | 🔋 เลือก 🗌 🗆           | ] All                                    |
| เหตุที่นัด | นักมารักษาท่อเนื่อง                                          |                                    | -                                                                         | ดิตต่อที่                                         | จุดที่นัด                                 |                                    |                                      |                                        | •                     |                                          |
| หมายเหตุ   |                                                              | เจ้                                | ผื่ม ลบ                                                                   | ผู้บันทึก                                         |                                           |                                    |                                      |                                        | •                     |                                          |
|            |                                                              |                                    | <b>A</b>                                                                  | ประเภท                                            | ฟังผลการรัก                               | ษา                                 |                                      |                                        | +                     |                                          |
|            |                                                              |                                    | · · · ·                                                                   |                                                   |                                           |                                    |                                      |                                        |                       |                                          |
|            |                                                              |                                    | <b>V</b>                                                                  |                                                   |                                           |                                    |                                      |                                        |                       |                                          |
| รายการอื่น | 19                                                           | a                                  |                                                                           |                                                   |                                           | แลกาฯ                              | รนัดห                                | ามาย                                   | -                     |                                          |
| รายการอื่น | ๆ<br>โ□ งดน้ำและอาหาร 6-8 ชั่วโมง (หลังเ                     | ที่ยงคืา ก<br>2 ห่ ตา              | ารุณานำใบส่งตั<br>ารุณานำสำเนาใ                                           | ัวจากโ <b>ร</b><br>ไบส่งตัวและ                    | ลงข้อม                                    | มูลกาฯ                             | รนัดห                                | เมาย<br>เขา <u>น</u> เอง               | T IN JE               | <b>U</b> iŭo                             |
| รายการอื่น | ๆ<br>โต งดน้ำและอาหาร 6-8 ชั่วโมง (หลังเ<br>ติ๊ก"พิมพ์ใบนัด" | ที่ยงคื1□ ก<br>2 ทุ่⊡ ก<br>เม.□ ถ้ | ารุณานำใบส่งตั<br>ารุณานำสำเนาใ<br>ถ้าอาการดีขึ้นแส                       | ัวจากโ<br>ใบส่งตัวและ<br>ล้ว ไม่ต้องม             | <b>างข้อ</b> ม<br>เบลตมาต<br>ภาพบแพทย์    | มูลกาฯ<br>ขอาวุณ<br>เก็ไ•่ องดุสูง | <b>รนัด</b> ห<br>เหาหลุม<br>ดพ่นยาขย | <b>เมาย</b><br>เยเายเ เอะ<br>เวยหลุกกา | มาตวย<br>าหลังเ ที่   | 2<br>แน๊ด<br>ยงคืนวัน                    |
| รายการอื่น | ๆ                                                            | ที่ยงคื1 ก<br>2 ทุ่ ⊓ ก<br>โม⊾ ไ   | <br>ารุณานำใบส่งตั<br>ารุณานำสำเนาใ<br>ถ้าอาการดีขึ้นแล<br>10:00 🗘 ระยะเว | ัวจากโ<br>โบส่งตั้วและ<br>ล้ว ไม่ต้องม<br>มลา 0 ≎ | างข้อม<br>เป็นตามาต<br>เวพบแพทย์<br>กดปุ่ | มูลกา•<br>เก็โ∘⊡ งดสู<br> ม"บัน    | รนัดห<br>เกิดพ่นยาขย<br>เทึก"        | ายหลองว                                | มาต วย<br>าาหลังเ ที่ | <b>2</b><br>แน้ด<br>ยงคืนวัน<br>ไม่จำค่า |

| e HOSxPReportDocum                                         | entPrintForm                                    | - = x                       |
|------------------------------------------------------------|-------------------------------------------------|-----------------------------|
| พิมพ์เอกสาร                                                |                                                 | APPOINTMENT 🞯               |
| กำหนดเอกสารที่ต้องการพิม                                   | เพิ่                                            |                             |
| พิมพ์<br>โบนัด<br>เกรื่องพิมพ์                             | Snagit 11                                       | ▼<br>■ Preview              |
| พิมพ์<br>เกรื่องพิมพ์                                      |                                                 | ▼<br>■ Preview              |
| <ul> <li>พิมพ์</li> <li>เครื่องร</li> <li>พิมพ์</li> </ul> | ติ๊ก"พิมฬ" เลือกแบบฟอร์ม<br>และเลือกเครื่องพิมฬ | Preview                     |
| เครื่องพิมพ์                                               |                                                 | <ul> <li>Preview</li> </ul> |
| 🗆 พิมพ์<br>เ <mark>กร้อ</mark> งพิมพ์                      |                                                 |                             |
| 🗖 พิมพ์<br>เครื่องพิมพ์                                    | กดป่ม"ตกลง"                                     | Preview                     |
| Parameter 635745                                           |                                                 | 🥑 ทกลง 🛛 🗙 ปิต              |

เอกสารฉบับนี้จัดทำขึ้นสำหรับโรงพยาบาลพุนพิน จังหวัดสุราษฎร์ธานี เท่านั้น ห้ามเผยแพร่โดยมิได้รับอนุญาต [7]

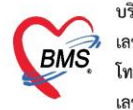

บริษัท บางกอก เมดิคอล ขอฟต์แวร์ จำกัด (สำนักงานใหญ่) เลขที่ 2 ชั้น 2 ช.สุขสวัสดิ์ 33 แขวง/เขต ราษฎร์บูรณะ กรุงเทพมหานคร โทรศัพท์ 0-2427-9991 โทรสาร 0-2873-0292 เลขที่ประจำตัวผู้เสียภาษี 0105548152334

## <u>การบันทึกข้อมูลการส่ง Consult ผู้ป่วยใน</u>

#### 1.เข้าระบบงานเวชศาสตร์ฟื้นฟู

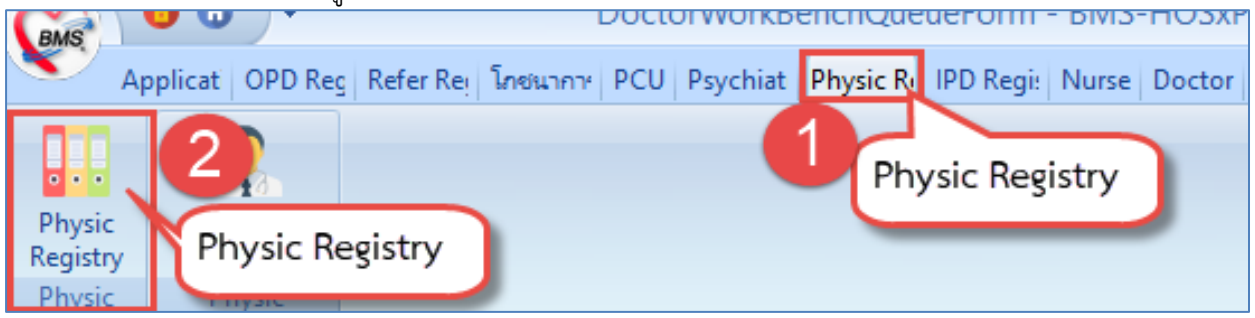

## 2.การบันทึกส่งทำกายภาพผู้ป่วยใน

| .1 กรณีบันทึกส่งเอง                                                                      |                         |                               |              |                           |               |                              |          |               |               |
|------------------------------------------------------------------------------------------|-------------------------|-------------------------------|--------------|---------------------------|---------------|------------------------------|----------|---------------|---------------|
| าะเบียนผู้รับบริการงานกายภาพบำบัด<br>เะเขียนผู้ป่วยกายภาพบำบัด งานบริการกายภาพบำบัดผู้ป่ | อยใน รา                 | งานบ                          | ริการกายภา   | าพบำบัดผู้ป่วยใเ          |               |                              |          |               |               |
| Filter 1                                                                                 | 🌸 Pat                   | ientAdmitSeleo                | tForm        |                           |               |                              |          |               | - = x         |
| 🕞 ยังไม่ได้บันกึก 🔘 บันทึกแล้ว 👩 ทั้งหมด                                                 | ค้นหา<br>ค้นหา<br>คำล้า | ค้นหาข้อมูล<br><sup>นหา</sup> | Admit        | ค้นหาผู้ป่วย              | <b>)</b>      | n                            |          |               |               |
| 🔽 บันทึกการรักษา 🌄 บันทึกล่งตัวยังไวยใน                                                  | ลำตับ                   | HN                            | AN           | ชื่อ                      | จำนวนวันนอน   | แพทย์ผู้รับเข้า              | ช่วงเวลา | วันที่รับเข้า | เวลารับเข้า 🤷 |
|                                                                                          | > 1                     |                               |              | นายเอียด ทดสอบ            | 2             | ເຄົ້າ ກໍ                     | 2 ปี     | 2/4/2561      | 10:59         |
| ล้าดับ เลขที่สิ่ง Consult เขที่สิ่งท้ากายภาพ                                             | 2                       | 0000121                       | 610003536    | นายเจะหลัง ทุดสอบ         | 988           | 2și elleurași a a            | 2 ปี     | 1/4/2561      | 19:32         |
|                                                                                          | 3                       | 0000295                       | 610003123    | นางจำเนียร ทดลอะ          | 9             | 1 sales sin flamme           | 2 ปี     | 21/3/2561     | 09:30         |
| 2 เป็นพื้อส่งตัว 16                                                                      | 4                       | 0000131                       | 610003068    | นางปราณี ทคสอบ            | 2             | นหารระสุดภาพยุ               | 2 ปี     | 20/3/2561     | 10:33         |
| O RAILINA A                                                                              | 5                       | 0000363                       | 610002902    | น.ส.เพ็ญพิชา พง 🥂         | เลือกชื่อ     | นหารของสามริกาษญ             | 2 ปี     | 15/3/2561     | 18:46         |
|                                                                                          | 6                       | 0000330                       | 610002699    | นายผอม ทดสอบ              |               | 53                           | 210      | 11/3/2561     | 04:26         |
|                                                                                          | 7                       | 0000375                       | 610002348    | นางยุพิน ทดสอบ            | 7             | Solari apeleran              | 2 ปี     | 2/3/2561      | 11:27         |
|                                                                                          | 8                       | 0000002                       | 610001535    | นายเอียด ทดสอบ            |               | นหารของสาม <sup>ส</sup> ายปฏ | 2 ปี     | 9/2/2561      | 08:00         |
|                                                                                          | 9                       | 0000330                       | 610001355    | นายผอม ทดสอบ              |               | มัล                          | 2 ปี     | 5/2/2561      | 19:03         |
|                                                                                          | 10                      | 0000165                       | 610001013    | นางลาพ ทคสอบ              |               | \$3 for a local set to the   | 2 ปี     | 07.14.10501   | 19:00         |
|                                                                                          | 11                      | 0000295                       | 610000506    | นางจำเนียร ทศสอบ          | 2             | มัลไการที่ไป หญ              | 2 ปี     | ตกลง          | 19:44         |
|                                                                                          | ** **                   | ← 1 of 100                    |              | × × ∩ * '* ₹              | •             |                              |          |               | •             |
|                                                                                          | 🔲 ค้น                   | เหาด้วย Sound                 | ex 🔲 ค้นหาเจ | เพาะผู้ถูกส่งครวจในวันนี้ | 🔲 Full Search | 1                            |          | 5 🥏 ตกลง      | 🗙 ปิด         |
|                                                                                          |                         | 111                           |              |                           |               |                              |          |               |               |
| 🗹 จำนวนรายการ 200 🗘                                                                      |                         |                               |              |                           |               |                              |          |               |               |

บริษัท บางกอก เมดิคอล ซอฟต์แวร์ จำกัด (สำนักงานใหญ่)

BMS เลขที่ 2 ชั้น 2 ซ.สุขสวัสลิ์ 33 แขวง/เขต ราษฎร์บูรณะ กรุงเทพมหานคร โทรศัพท์ 0-2427-9991 โทรสาร 0-2873 0000

| เทรศัพท์  | 0-2427-999     | เ เทรสาร | 0-2873-029 |
|-----------|----------------|----------|------------|
| เลขที่ประ | ะจำตัวผ้เสียภา | មី 01055 | 548152334  |

| 😸 HOSxPPhysicViewOrderTreatmentListIPDEntryForm        | HOSyDDbugicOrderTreatmentLittDegisterDDEptorEorm               |
|--------------------------------------------------------|----------------------------------------------------------------|
| บันทึกการทำกายภาพบำบัดผู้ป่วยใน                        |                                                                |
|                                                        | บันทึกการสิ่งทำกายภาพบำบัดผู้ป่วยใน 🔂 🔂 🔂 🤂                    |
| ขอมูลการลง Consult For                                 | ข้อมูลการสิ่ง Consult For                                      |
| 💽 เพิ่มรายการใหม่ 📰 แก้โบรายการ 🌊 Refi                 | AN 610001355 Ward ตึกอายุสารรมชาย เดียง 24                     |
| เลขที่สิ่ง วิ. เวลาที่สิ่ง กลุ่มงาน                    | ชื่อ-นามสกุลผู้ป่วย นายผอม พคสอบ                               |
| 🕕 เพิ่มรายการใหม่                                      | วันที่สั่ง Consult 17/12/2563 👻 เวลาที่สั่ง Consult 09:35:48 🗘 |
|                                                        | แพทย์ผู้ส่งทำ นพ.Doctor BMS 🚽                                  |
| <no data="" dis<="" th="" to=""><th>กลุ่มงาน</th></no> | กลุ่มงาน                                                       |
|                                                        | TP Consult                                                     |
|                                                        |                                                                |
|                                                        | stennsmäs Consult For                                          |
| รายกายที่สั่ง Consult For                              | ล้ำดับ Consult For จำนวนตรัง/วัน วันทีเริ่ม วันที่สินสุด note  |
| ลำดับ Consult For จำนา                                 | Click here to add a new row                                    |
|                                                        | >1 SOMI? brace 0                                               |
|                                                        | 2 Soups Consult                                                |
| <no data="" dis<="" th="" to=""><th></th></no>         |                                                                |
|                                                        | 🖥 หกเลือกระสั่ง                                                |
|                                                        |                                                                |
|                                                        |                                                                |
|                                                        |                                                                |

## 2.2 การบันทึกข้อมูลการให้บริการผู้ป่วยใน กรณีบันทึก consult มาจากตึก

| ทะเบีย     | ทะเบียนผู้รับบริการงานกายภาพบำบัด |                 |                                    |                        |                      |                     |                  |            |                      |  |  |  |  |
|------------|-----------------------------------|-----------------|------------------------------------|------------------------|----------------------|---------------------|------------------|------------|----------------------|--|--|--|--|
| าะเบียนผู้ | ป่วยกายภาพบำบัด งานบริการกายภ     | าพบำบัดผู้ป่วยใ | <mark>ใน</mark> รายชื่อผู้ป่วยรอว่ | มันทึกการรักษา ทะเบียา | นการจ่ายกายอุปกรณ์   |                     |                  |            |                      |  |  |  |  |
| Filter     | Filter                            |                 |                                    |                        |                      |                     |                  |            |                      |  |  |  |  |
| ประเภา     | ารายการ                           |                 | 🔽 ค้นหา                            | ทามช่วงวันที่ส่งทำกายภ | าพ                   |                     |                  |            |                      |  |  |  |  |
|            |                                   |                 |                                    | 7/5/2563               | - ถึง 17/12/2563     | -                   |                  | HN         | 🔟 ด้นหาHN            |  |  |  |  |
|            |                                   |                 | 🔲 ค้นหา                            | ทามช่วงวันที่ทำกิจกรรม |                      |                     | 2 Refresh        | AN         | 🝺 ค้นหาAN            |  |  |  |  |
| 🔘 ยังไ     | ม่ได้บันทึก 🔘 บันทึกแล้ว (        | ) ทั้งหมด       |                                    |                        | - ถึง                | -                   |                  |            |                      |  |  |  |  |
|            | - บันทึกการ                       | รักษา           | กลุ่มเขาย                          |                        |                      | •                   | 🕖 Clear          |            |                      |  |  |  |  |
|            | 2                                 |                 | TIMANATIK                          |                        |                      |                     |                  |            |                      |  |  |  |  |
| ្រ ប័រ     | เท็กการรักษา                      | วยใน            |                                    |                        |                      |                     |                  |            |                      |  |  |  |  |
| ລຳທັນ      | เลขที่สิ่ง Consult เลขที่สิ่งท์   | ากายภาพ ่       | วันที่สิ่งทำกายภาพ                 | เวลาที่สั่งทำกายภาพ    | สถานะการบันทึกรายการ | กลุ่มงาน            | AN               | HN         | ชื่อ-นามสกุล         |  |  |  |  |
| > 1        | 865                               | 166             | 24/7/2563                          | 15:48:34               | ×                    |                     | 6300000          | 06 0102363 | นายสาน ทดสอบ         |  |  |  |  |
| 2          | 866                               | 167             | 24/7/2563                          | 16:57:32               | ×                    |                     | 6300000          | 12 2168110 | ส.ค.ค.รัฐวิชญ์ ทคสอบ |  |  |  |  |
|            |                                   |                 |                                    |                        | 1 รายจั<br>คลิก      | ชื่อผู้ป่ว<br>เลือก | ยที่ถูกส่งมา wai | rd         |                      |  |  |  |  |

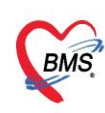

บริษัท บางกอก เมดิคอล ซอฟต์แวร์ จำกัด (สำนักงานใหญ่) BMS เลขที่ 2 ชั้น 2 ซ.สุขสวัสดิ์ 33 แขวง/เขต ราษฎร์บูรณะ กรุงเทพมหานคร เลขที่ 2 ชั้น 2 ซ.สุขสวัสดิ์ 33 แขวง/เขต ราษฎร์บูรณะ กรุงเทพมหานคร โทรศัพท์ 0-2427-9991 โทรสาร 0-2873-0292 เลขที่ประจำตัวผู้เสียภาษี 0105548152334

## 3.การบันทึกกิจกรรมการรักษา

| [HN : 0     | [HN : 0102363] [ชื่อ-นามสกุล : นายสาน ทดสอบ] |            |                        |          |          |           |       |              |          |          |       |        |        |       |         |               |              |        |             |       |         |       |   |
|-------------|----------------------------------------------|------------|------------------------|----------|----------|-----------|-------|--------------|----------|----------|-------|--------|--------|-------|---------|---------------|--------------|--------|-------------|-------|---------|-------|---|
| ข้อมูลส่ง C | Consult For                                  |            |                        |          |          |           |       |              |          |          |       |        |        |       |         |               |              |        |             |       |         |       |   |
| คำนำหน้า    | นาย                                          | ชื่อ สาน   |                        | น        | ามสกุล   | ทดสอบ     |       |              | เพศ      | ชาย      | -     |        |        |       | วันที่เ | รั่ง Consult  | 24/7/25      | 63 🗸   | เวลาที่สั่ง | 15:48 | 34      | ÷     |   |
| วันเกิด     | 1/7/2509 -                                   | อายุ 54    | ปี 5 เคือน 16 วัน      | n        | มู่เลือด |           | •     | บัครปชช. 0   | 107407   | 806887   |       |        |        |       | ι       | เพทย์ผู้ส่งทำ | นพ.Doc       | tor BM | 3           |       |         | •     |   |
| แพ้ยา       |                                              |            |                        | โรร      | แร้อรัง  |           |       |              |          |          |       |        |        |       | หม      | ายแรงคุ       |              |        |             |       |         |       |   |
| HN          | 0102363                                      | โทรศัพท    | í                      |          | มือถือ   |           |       |              |          |          |       |        |        |       |         |               |              |        |             |       |         | -     |   |
| AN          | 630000006                                    | วันที่ Adm | iit 18/3/2563 🔷 🗸      | เวลา     | 17:03    | ិ 🗘 ព័ុ   | สิ่ง  | Hongyok I    | Doc,BN   | 1S       |       | เฑียง  | ICU999 |       |         |               |              |        |             |       |         |       |   |
| ฑึก         | ICU                                          | แผน        | ก อายุรกรรม            | สิทธิ    | ช่าระเงิ | บ้นเอง    |       | อาการ        |          |          |       | ປຈະເກກ | ทั่วไป |       |         |               |              |        |             |       |         | -     |   |
|             |                                              |            |                        |          |          |           |       |              |          |          |       |        |        |       |         |               |              |        |             |       |         |       |   |
| ข้อมูลทะเร  | มียนการส่งทำกายภา                            | ยบำบัด     |                        |          |          |           |       |              |          |          |       |        |        |       |         |               |              |        |             |       |         |       |   |
| ເລນກະເຖິ    | บียนกายภาพ (PT                               | Number)    | 200                    |          | แพทย์    | เผู้ส่งทำ | นพ.D  | loctor BMS   | 3        |          |       | -      | [      | กลุ่ง | มโรค    | ຈະນນກລ້າມເ    | นี้อกระดูกแล | ะข้อ   |             | -     |         |       |   |
| เลขทะเบีย   | นรพ.                                         |            |                        |          | แผนก     | ที่ส่งทำ  | 010 i | ห้องครวจอายุ | รกรรม    |          |       | -      |        | หมา   | ยเหตุ   |               |              |        |             |       |         |       |   |
| ข้อมูลทะ    | ะเบียน                                       |            |                        |          | Therap   | oist PT   | ปรัตา | พัฒนกุล,นาง  |          |          |       | •      |        |       |         |               |              |        |             | 59    | าเกล่า  | เโรด  |   |
|             |                                              |            |                        |          | Therap   | oist OT   |       |              |          |          |       | -      | สถานะ  | การ   | รักษา   | กำลังรักษา    | •            |        |             | ("    | , dunia | 46011 |   |
| วันที่      | ส่งทำ 24/7/258                               | i3 👻 loan  | ที่ส่งทำ 15:48:39      | ÷ -      | Therar   | nist PO   |       |              |          |          | 50    | าสื่อ  | DT     |       |         |               |              |        |             | -     |         |       | _ |
|             |                                              |            |                        |          |          |           |       |              |          |          |       |        |        |       |         |               |              |        |             |       |         |       |   |
| •           |                                              |            |                        |          |          |           |       |              |          |          |       |        |        |       |         |               |              |        |             |       |         |       |   |
| การรมการ    | รสาษา การวนจลย                               | เรค ยา/ตาบ | รการ   บระวิทการสัง Co | onsult H | or n     | รตรวิจราง | กาษท  | ວເບັບນາກາ    | าางการพะ | ยาบาล รา | ยการเ | มลงยา  |        |       |         |               |              |        |             |       |         |       |   |

## <u>เพิ่มกิจกรรม</u>

| [HN:0       | 102363] [ <b>f</b> ia | )- <b>น</b> าม | สกุล :     | : นายสาน ทดล           | เอบ]                                                                 |              |                                                        | วันที่ส่งทำ |
|-------------|-----------------------|----------------|------------|------------------------|----------------------------------------------------------------------|--------------|--------------------------------------------------------|-------------|
| ข้อมูลส่ง C | onsult For            |                |            |                        |                                                                      |              |                                                        |             |
| คำนำหน้า    | นาย 🗸                 | ชื่อ           | ส่าน       |                        | xPPhysicPlanIPDDetailEntryForm – 🗖 🗙 nsult 24/7/2563 🚽 เวลาที่สั่ง 1 | 5:48:34 🛟    |                                                        |             |
| วันเกิด     | 1/7/2509 -            | อายุ           | 54 ปี 5    | เดือน 16 วัน           |                                                                      | ×            | jลิ่งทำ นพ.Doctor BMS                                  | <b>.</b>    |
| แพ้ยา       |                       |                |            |                        | ĩ                                                                    | บนทก         | าขอมูลการทากจกรรม                                      |             |
| HN          | 0102363               | โทร            | จัพท์      |                        |                                                                      | การทำกิจ     | iaกรรม                                                 | -           |
| AN          | 630000006             | วันที่ A       | dmit 1     | 18/3/2563 🔷 🗸          | ເວລ                                                                  | วัน          | แท่ 17/12/2563 - 🔲 ส่งเสริม 🔲 ป้องกัน 📝 รักษา 🔲 ฟื้นฟู |             |
| ฑึก         | ICU                   | l.             | เผนก อ     | อายุรกรรม              | ลิท                                                                  | กิจกรร       | na Balance/Coordination Training (57101)               | -           |
|             |                       |                |            |                        | Ľ                                                                    | ราศ          | คา 80.00 จำนวนครั้ง 1 🗘 หน่วยนับ ครั้ง                 |             |
| ข้อมูลทะเบิ | ่ยนการส่งทำกายภาย     | บำบัด          |            |                        |                                                                      | เวลาที่เริ่  | รื่ม 09:44:34 🛟 เวลาที่เสร็จ 09:44:34 🛟 🔀 Clear Time   |             |
| ເລນກະເນີ    | iยนกายภาพ (PT         | Numb           | er)        | 200                    |                                                                      | ICD          | 09 9389 🔲 Rehabilitation, not elsewhere classified     | *           |
| เลขทะเบียา  | 1 SM                  |                |            |                        |                                                                      | ICD1         | 10                                                     | <b>^</b>    |
| ข้อมูลทะ    | เบียน                 |                |            |                        | 1                                                                    | ຍັງນີຈລ      | มัย มห Doctor BMS                                      | ×           |
|             |                       |                |            |                        | •                                                                    |              | ลักษา 👻                                                |             |
| วันที่ร     | ส่งทำ 24/7/256        | 3 🗸 I          | เวลาที่ส่ง | งทำ 15:48:39           | ¢                                                                    | กายอุปกร     | 17/10/0550 X./Ž.u                                      |             |
|             |                       |                |            |                        | _                                                                    | วนทจา        | าย 1//12/2003 * วนทาสนสุด * จายตรงท U                  |             |
| กิจกรรมการ  | รักษา การวินิจฉัยโ    | หา ยา/ร        | ລ່ານອີກາງ  | ร<br>ประวัติการสั่ง Co | nsul                                                                 | ผู้จำ        | 18                                                     |             |
| กิจกรรมกา   | รรักษา                |                |            |                        |                                                                      | เจ้าหน้าที   | ที่ผู้ให้บริการ                                        |             |
|             | ก็ออสระบ              | ก้ไขอิจอะ      | 2491       | Template Baas          | รมอา                                                                 | ลำตับ<br>> 1 | / เจ้าหน้าที่ ด้านหน่ง<br>พริษตรมเข้ารั้งเมติ (2563 -  |             |
| C C HAN     |                       |                |            | r empidee marra        | 001111                                                               |              |                                                        | line in the |
| ล้าตับ      | เสียนที่ทำกิจก        | รรม ชีย        | กิจกรรม    | 1                      |                                                                      |              | ( → » » + - ▲ ✓ X ଦ * '* ▼ ( ) ยู่ให้บริการ            | ICD10 IC    |
|             |                       |                |            |                        |                                                                      |              | ลบ 🚺 🗎 บันทึก 🛛 🛛 ปีค                                  |             |
|             |                       |                |            |                        |                                                                      |              |                                                        |             |

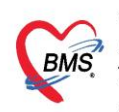

บริษัท บางกอก เมดิคอล ซอฟต์แวร์ จำกัด (สำนักงานใหญ่) สิ เลขที่ 2 ขั้น 2 ซ.สุขสวัสดิ์ 33 แขวง/เขต ราษฎร์บูรณะ กรุงเทพมหานคร โทรศัพท์ 0-2427-9991 โทรสาร 0-2873-0292 เลขที่ประจำตัวผู้เสียภาษี 0105548152334

#### <u>แก้ไขกิจกรรม</u>

| วันเกิด                                        | 1/7/2509 🔹             | อายุ 54 ปี     | 5เดือน 16 วัน    | หมู่เลือด         | 🍓 HOSxPF       | hysicPlanIPDDetail  | EntryForm     |                           | - = x              | octor BMS            |
|------------------------------------------------|------------------------|----------------|------------------|-------------------|----------------|---------------------|---------------|---------------------------|--------------------|----------------------|
| แพ้ยา                                          |                        |                |                  | โรคเรื้อรัง       | Nu Bok         |                     |               |                           |                    |                      |
| HN                                             | 0102363                | โทรศัพท์       |                  | มือถือ            | LIWTICIDE      | งที่ตน เว่น เนงเว   | ארו           |                           |                    |                      |
| AN                                             | 630000006              | วันที่ Admit   | 18/3/2563        | 👻 เวลา 17:03 🌻    | การทำกิจกร     | ran                 |               |                           |                    | -                    |
| ฑึก                                            | ICU                    | แผนก           | อายุรกรรม        | แก้ไขข้อมล        | วันที่         | 17/12/2563 -        | 🔲 ส่งเสริม    | 🔲 ป้องกัน 🔽               | ลักษา 🔲 พื้นฟู     |                      |
|                                                |                        |                |                  |                   | กิจกรรม        | Balance/Coordi      | nation Trair  | ning (57101)              | •                  |                      |
| ข้อมูลทะเบี                                    | ยนการส่งทำกายภาย       | บำบัด          |                  |                   | ราคา           | 80.00               | จำนวนครั้ง    | 1 ‡                       | หน่วยนับ ครั้ง     |                      |
| ເລນກະເນີ                                       | ยนกายภาพ (PT           | Number)        | 200              | แพทย์ผู้ส่ง       | เวลาที่เริ่ม   | 09:44:34 🛟          | เวลาที่เสร็จ  | 09: <mark>4</mark> 4:34 🛟 | 🔀 Clear Time       | าและข้อ              |
| เลขทะเบียน                                     | เรพ.                   |                |                  | แผนกที่ส่ง        | ICD9           | 9389 🗊              | Rehabilit     | ation, not elsewh         | ere classified     |                      |
| ข้อมูลทะเ                                      | เบียน                  |                |                  | Therapist         | ICD10          |                     |               |                           |                    |                      |
|                                                |                        |                |                  | Therapist         | ผู้วินิจฉัย    | นพ.Doctor BMS       |               | •                         |                    | <b>•</b>             |
| วันที่ส่                                       | ไงทำ <u>24/7/256</u> 3 | 3 - เวลาที     | ส่งทำ 15:48:39   | Therapist         | กายอุปกรณ์     |                     |               |                           |                    |                      |
|                                                |                        | แก้ไขกิจเ      | ารรม             |                   | วันที่จ่าย     | 17/12/2563 🕞        | วันที่สิ้นสุด |                           | - จ่ายครั้งที่ 0 🗘 |                      |
| กิจกรรมการร                                    | รักษา การวินิจฉัยไร    | 5              | าร บระวงกการสั่ง | Consult For การตร | ผู้จ่าย        |                     |               |                           | •                  |                      |
| กิจกรรมการ                                     | รรักษา 🥖               | 6              |                  |                   | เจ้าหน้าที่ผ้ใ | เห้บริการ           |               |                           |                    | -                    |
| 🗾 💽 เพิ่มก่                                    | กิจกรรม                | ก้ไขกิจกรรม    | Template กิจ     | หกรรมการรักษา     | ลำดับ เจ้      | จ้าหน้าที่          |               | ตำแหน่                    | 3                  | 1 -                  |
| ล้ำดับ เ                                       | ลือก วันที่ทำกิจก      | รรม ชื่อกิจกระ | 33N              | ļ                 | >1 ข           | นิษฐา แช่เจี่ย,น.ส. |               | ผู้รักษา                  |                    | ผู้ให้บริการ         |
| > 1 I 17/12/2563 Balance/Coordination Training |                        |                |                  |                   |                |                     |               |                           |                    | ขนิษฐา แช่เจี่ย,น.ส. |
| 1 เลือกชื่อกิจกรรม                             |                        |                |                  |                   |                |                     |               |                           |                    |                      |

## <u>บันทึกการตรวจร่างกายทางกายภาพ ผู้ป่วยใน \*\*หน้าจอเหมือนกับ OPD\*\*</u>

| [HN:0102                          | 363] <b>[ชื่อ-นา</b> ม | มสกุล : นาย    | เสาน ทดสอบ]         |                   |                                                           |               | 5                            |  |  |  |  |
|-----------------------------------|------------------------|----------------|---------------------|-------------------|-----------------------------------------------------------|---------------|------------------------------|--|--|--|--|
| ข้อมูลทะเมือนการส่งทำกายภายบ้าบัด |                        |                |                     |                   |                                                           |               |                              |  |  |  |  |
| เลขทะเบียนกา                      | ยภาพ (PT Numl          | ber)           | 200                 | แพทย์ผู้ส่งทำ     | นพ.Doctor BMS 🔹                                           | กลุ่มโรค      | ระบบกล้ามเนื้อกระดูกและข้อ 🗸 |  |  |  |  |
| เลขทะเบียน รพ.                    |                        |                |                     | แผนกที่ส่งทำ      | 010 ห้องทรวจอายุรกรรม 🔹                                   | หมายเหตุ      | ·                            |  |  |  |  |
| ข้อมูลทะเบียน                     |                        |                | <b>^</b>            | Therapist PT      | ปรีตา พัฒนกุล,นาง 👻                                       |               | -                            |  |  |  |  |
|                                   |                        |                | <b>*</b>            | Therapist OT      | •                                                         | สถานะการรักษา | กำลังรักษา 👻                 |  |  |  |  |
| วันที่ส่งทำ                       | 24/7/2563 👻            | เวลาที่ส่งทำ   | 15:48:39 🛟          | Therapist PO      | •                                                         |               |                              |  |  |  |  |
|                                   |                        |                |                     |                   |                                                           |               |                              |  |  |  |  |
| กิจกรรมการรักษา                   | การวินิจฉัยโรค ยา,     | /ด่าบริการ ประ | ะวัติการสิ่ง Consul | lt For การตรวจร่า | <mark>งกายทั่วไป</mark> บันทึกทางการพยาบาล รายการใบสั่งยา | _             |                              |  |  |  |  |
| การทรวจร่างกาย                    | การประเมินการหกล้เ     | ม แบบประเมิน   | ศักยภาพในการทำกิ    | จวัตรประจำวัน แบ  | บประเมินความสามารถในการทำกิจกรรมของผู้ป่วย/ผู้พิ          | าาร           |                              |  |  |  |  |
| ข้อมูลการทรวจร่                   | างกายทั่วไป            |                |                     |                   |                                                           |               |                              |  |  |  |  |
| 💽 เพิ่มการตร                      | วจร่างกาย              | ก้ไขการพรวจร่า | งกาย 🛛 🗖 Vie        | w EMR             | Log                                                       |               |                              |  |  |  |  |
| วันที่ตรวจร่า                     | งกาย รายละ             | ะเอียดการตรวจ  | ร่างกาย             |                   |                                                           |               |                              |  |  |  |  |
| วัน                               | ń                      |                |                     |                   |                                                           |               |                              |  |  |  |  |
|                                   |                        |                |                     |                   |                                                           |               |                              |  |  |  |  |
|                                   |                        |                |                     |                   |                                                           |               |                              |  |  |  |  |
|                                   |                        |                |                     |                   |                                                           |               |                              |  |  |  |  |
| ch la ala                         |                        |                |                     |                   |                                                           |               |                              |  |  |  |  |